# <u>Schoology How-To's</u>

### <u>How to log-in:</u>

| (S) schoology                                         |                                                                                                    |
|-------------------------------------------------------|----------------------------------------------------------------------------------------------------|
|                                                       | Sign in to Schoology<br>All fields are required<br>Email or Username<br>Password<br>Log in Forgot your password<br>SSO Login Click Here           |
| Schoology © 2017 • Privacy Policy • Terms of Use • He | lp Center                                                                                                    |
| (\$) schoology <sup>-</sup>                           |                                                                                                    |
| Enter School's Zip<br>Code (19526) Here               | Sign in to Schoology<br>All fields are required<br>School or Postal Code<br>Remember my School<br>Log in<br>Forgot your password<br>Regular Login |
| Schoology © 2017 · Privacy Policy · Terms of Use      | e • Help Center                                                                                                    |

# S schoology

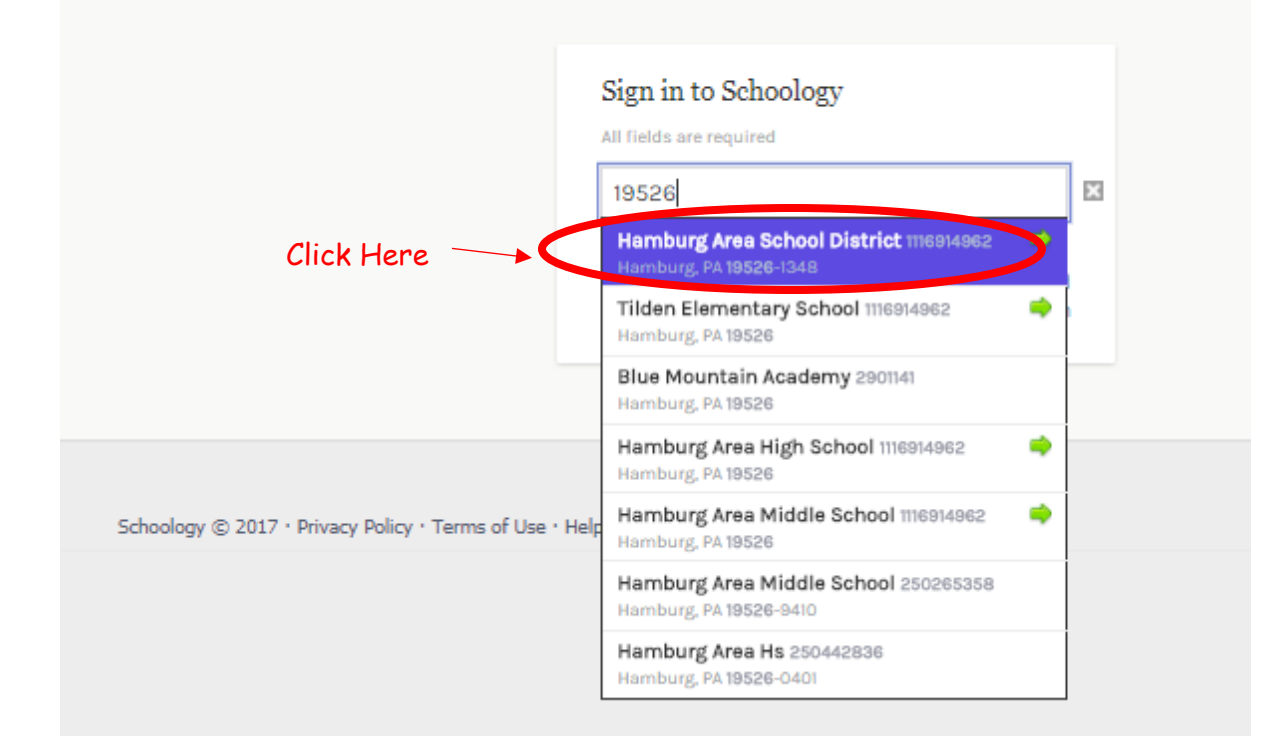

| (S) schoology <sup>-</sup>                            |                                                                                                    |  |
|-------------------------------------------------------|----------------------------------------------------------------------------------------------------|--|
| Click Here                                            | Sign in to Schoology<br>All fields are required<br>Hamburg Area School District<br>Remember my School<br>Log in<br>Forgot your password<br>Regular Login |  |
| Schoology © 2017 · Privacy Policy · Terms of Use · He | lp Center                                                                                                    |  |

| Goo           | ogle                                                                    |
|---------------|-------------------------------------------------------------------------|
| Cho<br>to con | tinue to schoology.com                                                  |
| M             | Melissa Farina<br>melissa.farina@hak12.org<br>appear here. Click on it. |
| 0             | Use another account                                                     |
|               |                                                                         |
|               |                                                                         |
|               |                                                                         |

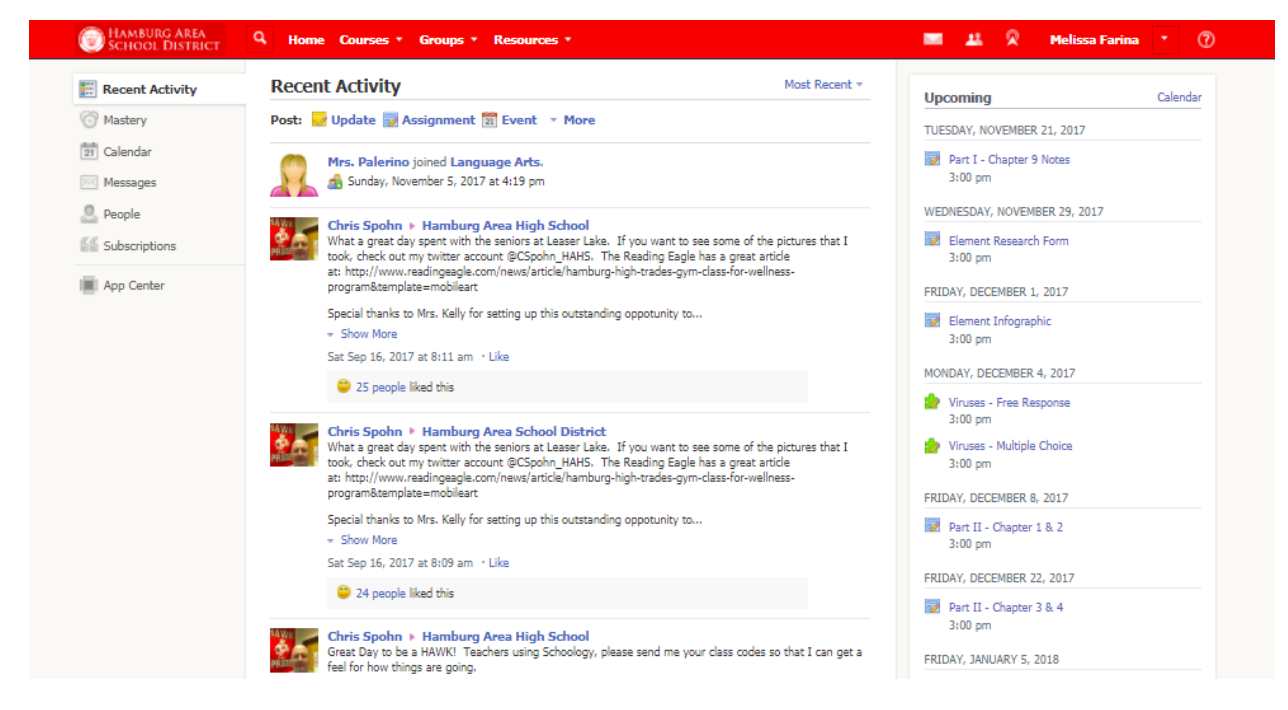

A similar screen should now be seen in your browser. You have successfully logged-in! 😊

#### How to access courses:

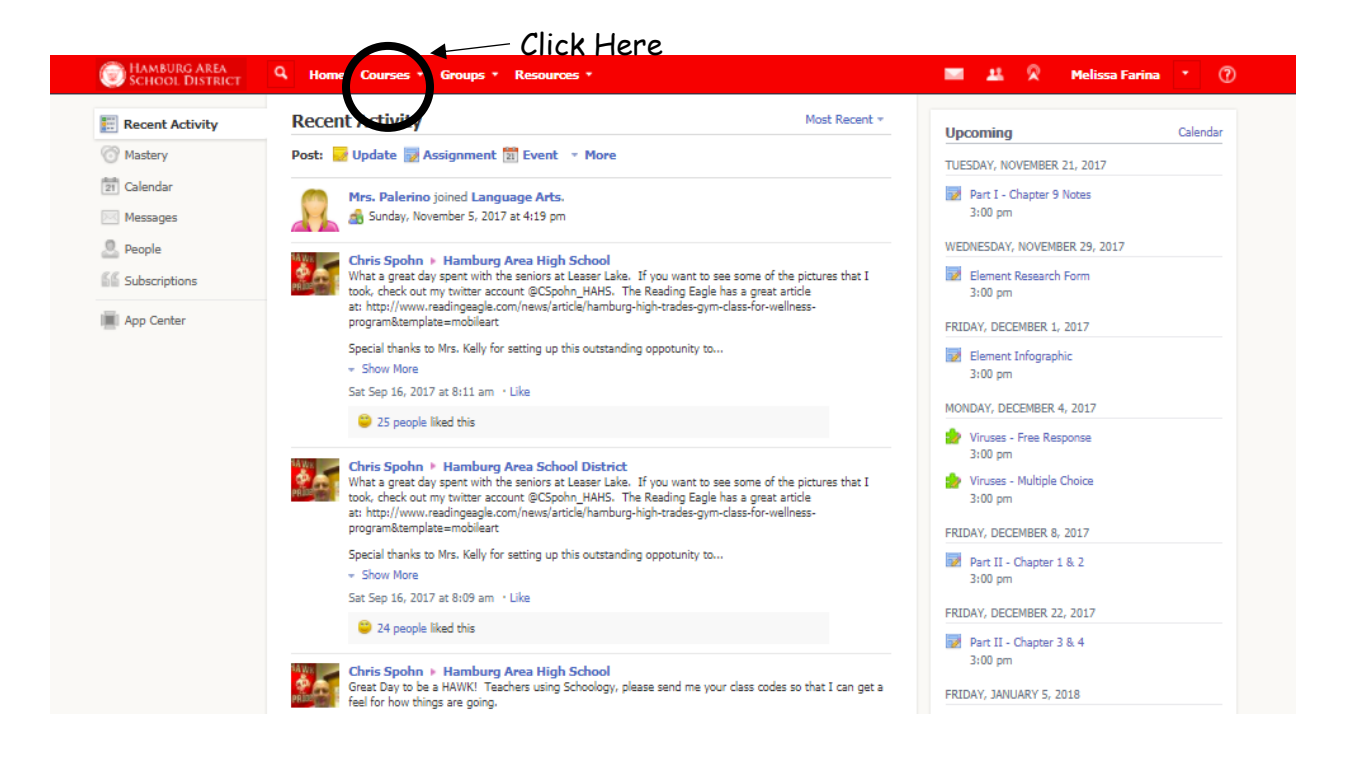

Find the course you are looking for in the drop down / menu. Click on it.

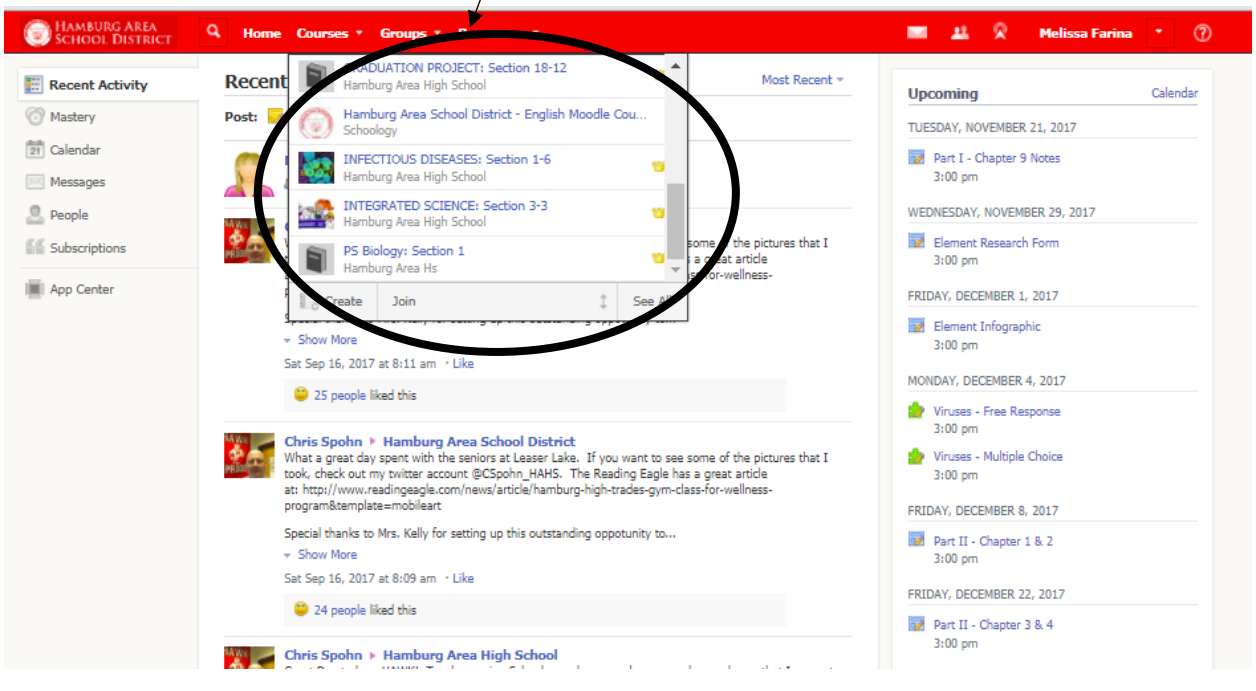

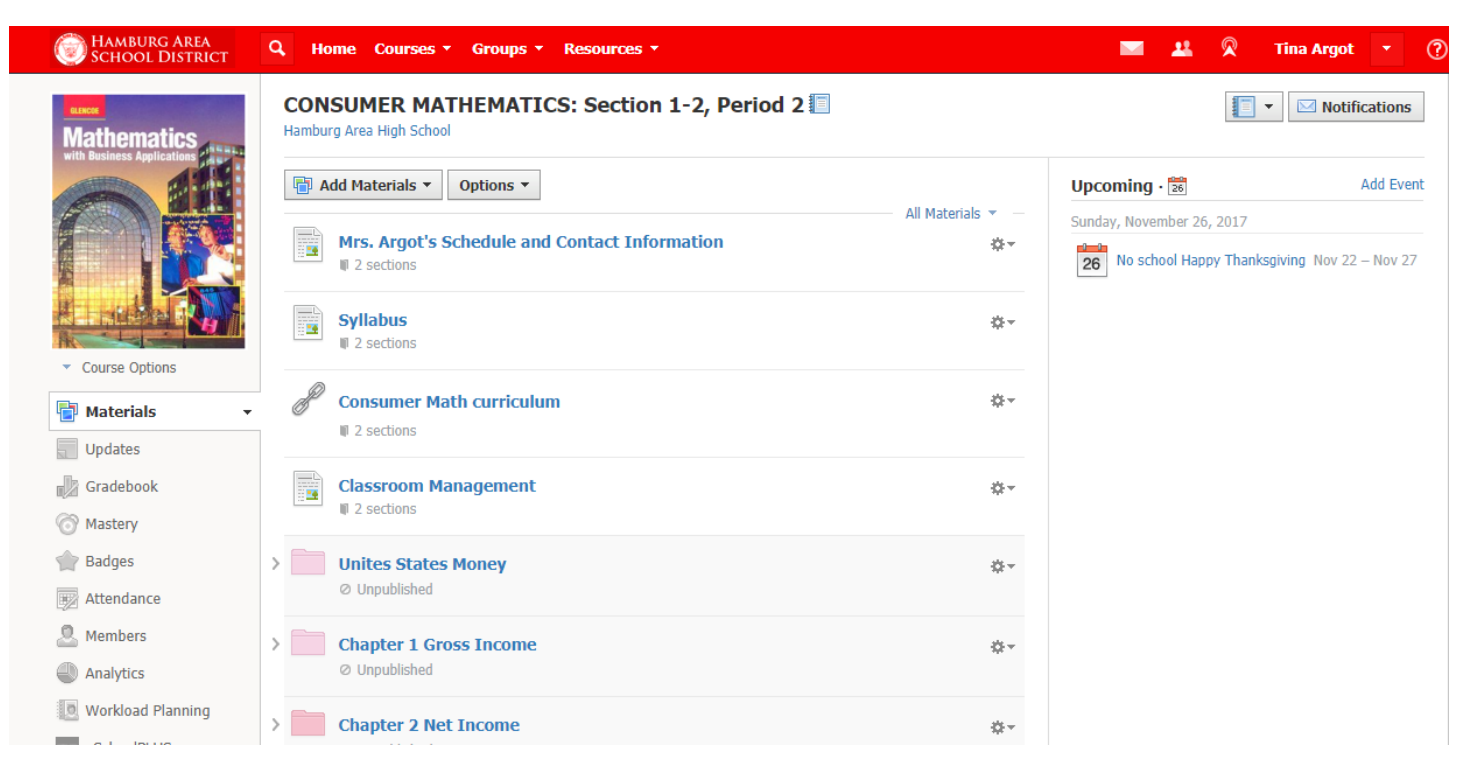

You should now see a screen that looks similar to this. Keep in mind that this page will likely look different from teacher-to-teacher, and from course-to-course.

#### Things to look for in Mrs. Argot's Classs

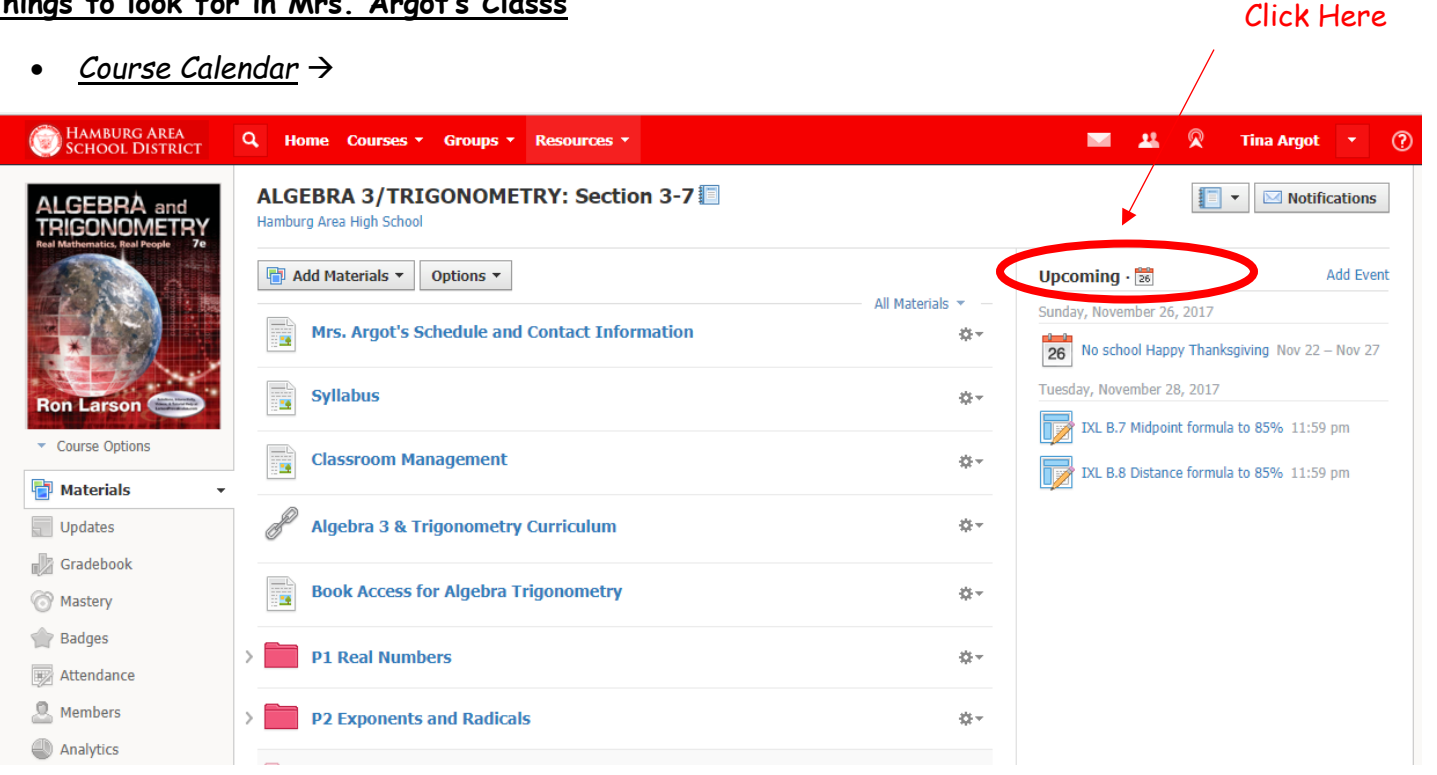

• <u>Unit Folders</u> → Each unit is listed, and the organization of each unit will remain consistent. Here you'll find important study resources, as well as digital versions of almost all paper handouts you receive in class.

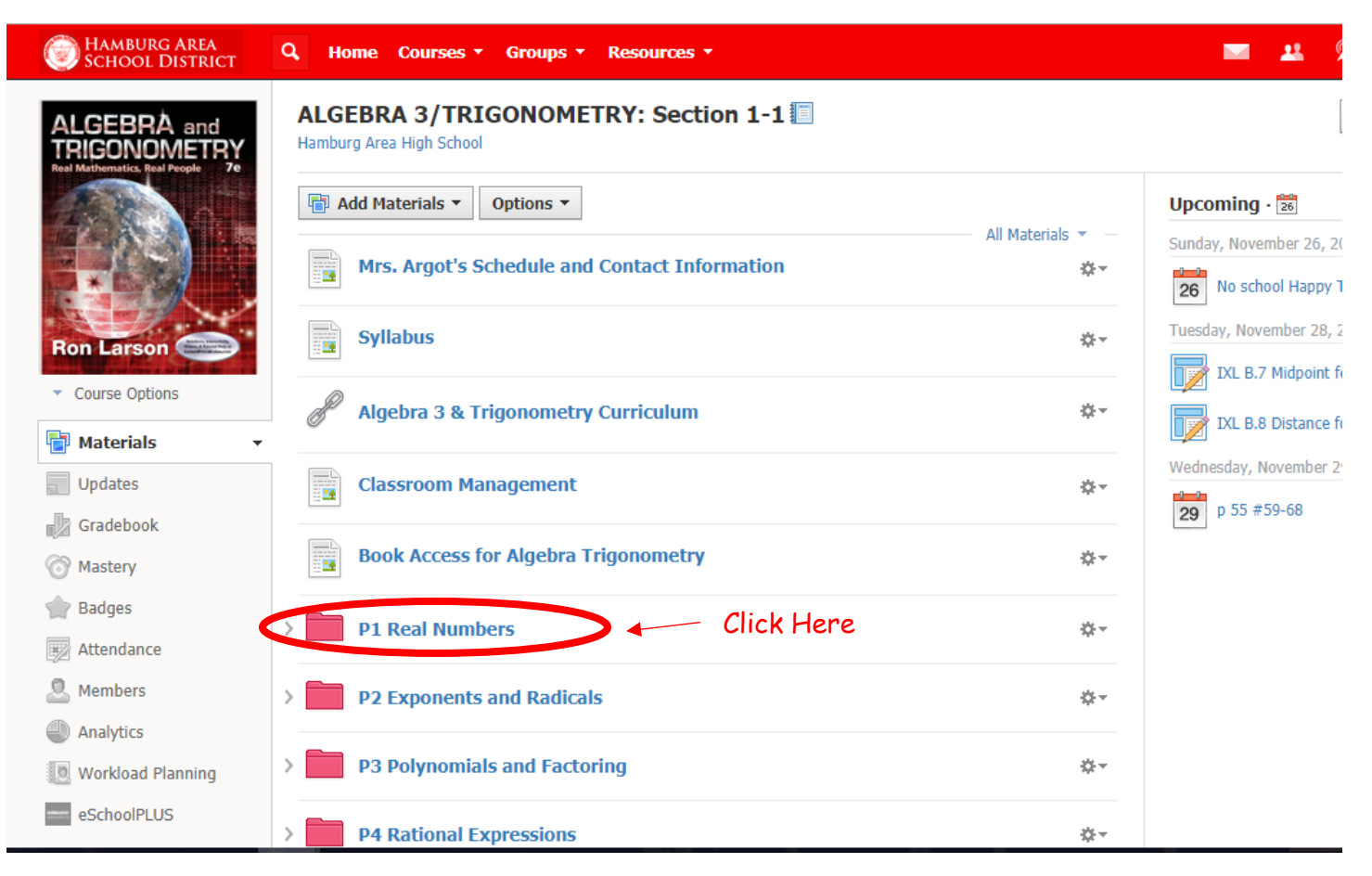